# BANDO PUBBLICO PER LA CONCESSIONE DI CONTRIBUTI A FAVORE DEI COMUNI DEI TERRITORI INTERNI PER L'ACQUISTO DI MEZZI DI TRASPORTO DELLA PUBBLICA AMMINISTRAZIONE

L.145/2018 art. 1 cc. 134 e segg. - DGR 1642/2024

# MANUALE PRESENTAZIONE DOMANDA DI CONTRIBUTO

#### **INFORMAZIONI IMPORTANTI**

Per presentare una domanda di contributo su SIGEF è necessario essere in possesso delle credenziali di accesso e di un dispositivo di firma digitale.

Il soggetto abilitato a presentare la domanda è il legale rappresentante dell'impresa (**per gli enti pubblici il sindaco**). È OPPORTUNO CONTROLLARE IN ANTICIPO LA CORRETTEZZA DEI DATI RELATIVI AL LEGALE RAPPRESENTANTE DELL'ENTE EVENTUALMENTE GIÀ ABILITATO IN SIGEF. IN CASO DI RISCONTRATA NECESSITÀ DI MODIFICHE, INOLTRARE RICHIESTA DI AGGIORNAMENTO ALL'INDIRIZZO <u>helpdesk.sigef@regione.marche.it</u>.

Per abilitare una persona diversa dal legale rappresentante al solo inserimento della domanda su SIGEF (ad esempio il consulente) è necessario compilare il modulo scaricabile all'indirizzo

https://sigef.regione.marche.it/web/HomePage.aspx ed inviarlo all'indirizzo helpdesk.sigef@regione.marche.it.

Il Bando a sportello verrà aperto il giorno **5 dicembre 2024 alle ore 9:00**, le domande potranno essere presentate da tale momento sino alle **ore 14:00 del giorno 12 dicembre 2024**. Le domande verranno registrate e istruite in base all'ordine cronologico di presentazione.

Per il Bando in oggetto la piattaforma SIGEF consente l'invio di una sola domanda da parte di ciascun Comune. Le istanze possono essere modificate solo prima dell'invio, dopodiché non sarà più possibile apportare variazioni.

L'istanza può includere la richiesta di contributo per più mezzi da inserire nella sezione "piano degli investimenti".

Si precisa che durante la compilazione delle varie sezioni relative all'istanza, il sistema salva in automatico i dati inseriti.

### ACCESSO A SIGEF

Accedere all'indirizzo: <u>https://sigef.regione.marche.it</u> Effettuare il login

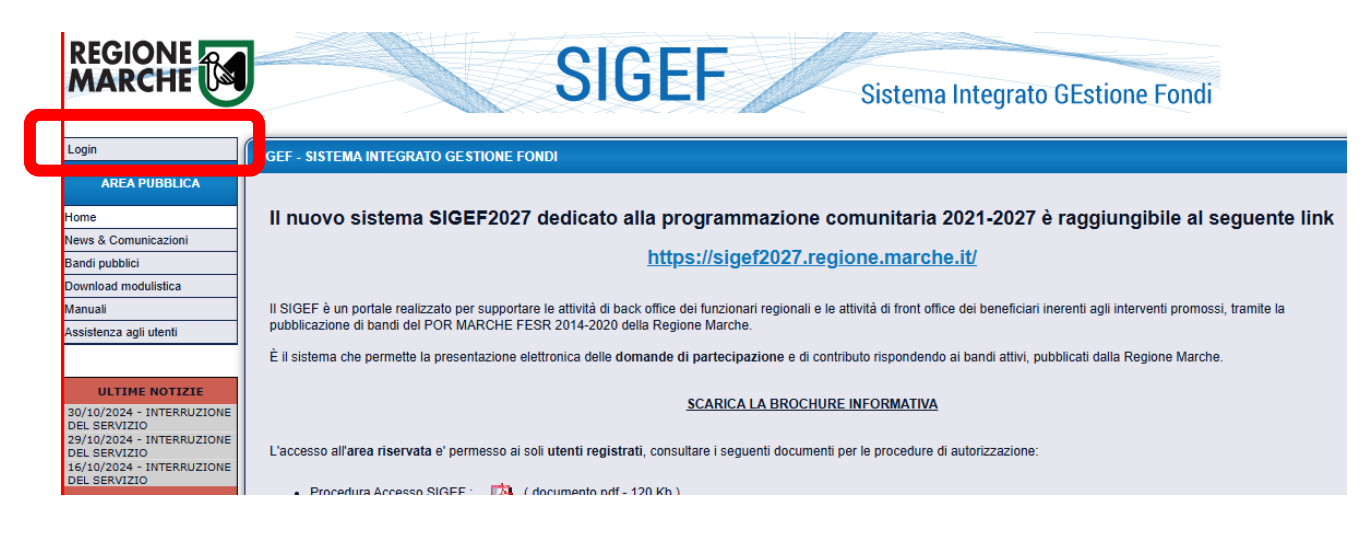

### - MODALITA' DI PRESENTAZIONE

**Area pubblica**  $\rightarrow$  **Bandi pubblici**  $\rightarrow$  selezionare la programmazione "*Azione 1.5 - : L. 145/2018 art. 1 cc. 134 e segg..- acquisto di nuovi mezzi di trasporto*"  $\rightarrow$  Avvia ricerca

| Log out                 | RICERCA BANDI PUBBLICI:                                                                                                    |
|-------------------------|----------------------------------------------------------------------------------------------------|
| AREA PUBBLICA<br>Home   | Ente emettitore del bando:       Programmazione:         Azione 1.4 - ; L. 145/2018 art. 1 cc. 134 e segg - acquisto di nuovi mezzi di trasport v         Data di scadenza (<=):       Data desete:         Data di scadenza (<=):       Data desete: |
| Bandi pubblici          |                                                                                                    |
| Manuali                 | Avvia ricerca                                                                                                    |
| Assistenza agli utenti  |                                                                                                    |
| Supporto Firma Digitale |                                                                                                    |
| AREA RISERVATA          | Ente emettitore: R.M SERVIZIO INFRASTRUTTURE, TRASPORTI ED ENERGIA Apertura: 29/10/2024 09:00 Scadenza: 28/11/2024 23:59 Importo: € 1.333.333,33                                                                                                    |
| CRUSCOTTO               | BANDO PER LA CONCESSIONE DI CONTRIBUTI A FAVORE DEI COMUNI DEI TERRITORI INTERNI PER<br>L'ACQUISTO DI MEZZI DI TRASPORTO DELLA PUBBLICA AMMINISTRAZIONE A VALERE SULLE RISORSE Presenta domanda                                                       |
| COVID                   | - DELLAL 145/2016 dft 1 cc. 134 6 segg.                                                                                                    |
|                         | 1                                                                                                    |
| DOMANDE DI CONTRIBUTO   |                                                                                                    |
| Sezione Domande         |                                                                                                    |

#### Premere $\rightarrow$ presenta domanda $\rightarrow$ Selezionare l'azienda/Ente:

| Specificare il Codice Fiscale o la Ragione sociale dell'impresa per cui presentare la domanda di aiuto.<br>Qualora fazienda non fosse presente nel database regionale effettuare il download dei dati dall'Anagrafe Tributaria.<br>La ricerca vine effettuata ta i soggetti per cui l'Interle e abilitato a operare, nel caso in cui l'impresa desiderata<br>non venga trovata, o per qualsiasi altra segnalazione si prega di contattare l'helpdesk. |       |                |          |           |  |  |  |  |
|----------------------------------------------------------------------------------------------------|-------|----------------|----------|-----------|--|--|--|--|
| Selezione dell'impresa beneficiaria:                                                                                                    |       |                |          |           |  |  |  |  |
| Seizone dell'impresa peneliciana:   Bicerca per Codice Fiscale:  Ricerca per ragione sociale:  (inserire I codice fiscale dell'impresa da ricercare)  Cerca sul database locale  Cerca su Anagrafe Tributaria                                                                                                    |       |                |          |           |  |  |  |  |
| Nr. Ragione sociale                                                                                                    |       | Codice Fiscale | Cf/P.lva |           |  |  |  |  |
| 1                                                                                                    | O SNC | 01             | 01:      | Seleziona |  |  |  |  |
|                                                                                                    |       |                |          |           |  |  |  |  |

### Premere Seleziona e successivamente Conferma

| CONFE                                                | CONFERMA DELL'INSERIMENTO DI UNA NUOVA DOMANDA DI AIUTO                                                                                                    |                                                            |                |            |  |  |  |  |  |  |
|------------------------------------------------------|----------------------------------------------------------------------------------------------------|------------------------------------------------------------|----------------|------------|--|--|--|--|--|--|
| SI STA PER INSERIRE LA DOMANDA DI ADESIONE AL BANDO: |                                                                                                    |                                                            |                |            |  |  |  |  |  |  |
|                                                      |                                                                                                    |                                                            | Importo        | Scadenza   |  |  |  |  |  |  |
| 0                                                    | BANDO PER LA CONCESSIONE DI CONTRIBUTI A FAVORE DEI<br>COMUNI DEI TERRITORI INTERNI PER L'ACQUISTO DI MEZZI DI<br>TRASPORTO DELLA PUBBLICA AMMINISTRAZIONE A VALERE<br>SULLE RISORSE DELLA L. 145/2018 art. 1 cc. 134 e segg. | R.M SERVIZIO<br>INFRASTRUTTURE,<br>TRASPORTI ED<br>ENERGIA | € 1.333.333,33 | 28/11/2024 |  |  |  |  |  |  |
|                                                      | CONTINU                                                                                                    | ARE?                                                       |                |            |  |  |  |  |  |  |
|                                                      | Conferma                                                                                                    |                                                            |                |            |  |  |  |  |  |  |

Segnare il numero di domanda appena generato

L'istanza provvisoria può essere ripresa, per completarne la compilazione, attraverso il "numero domanda" generato dal sistema procedendo come segue: AREA RISERVATA  $\rightarrow$  DOMANDE DI CONTRIBUTO  $\rightarrow$  Sezione Domande  $\rightarrow$  Ricerca

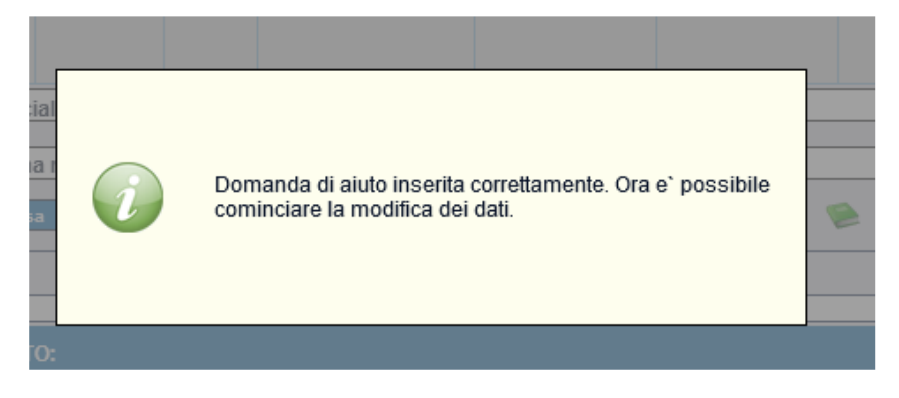

Si entra nella sezione di presentazione della domanda, composta da 7 pagine raggiungibili dai tasti di

navigazione

(277) >>> oppure dalle icone in alto a destra

📼 🖄 🤮 🛸 🕹

# 2. Fasi di compilazione della domanda

# Pagina 1/7: DATI GENERALI DELLA "DOMANDA DI AIUTO" 😒

|     | SEZIONE DOMANDA                |        |                                                                                                    |            |          |              |                          |          |                     |                      |                             |      |
|-----|--------------------------------|--------|----------------------------------------------------------------------------------------------------|------------|----------|--------------|--------------------------|----------|---------------------|----------------------|-----------------------------|------|
|     |                                |        | Bando di gara                                                                                                    |            |          | Dati domanda |                          |          |                     |                      |                             |      |
|     | Id Descrizione del bando Scade |        | ld                                                                                                    |            | Scadenza | Numero       | Codice<br>CUP            | Stato    | Versione<br>attuale | Documento<br>firmato | Ricevuta di<br>protocollazi | ione |
|     | )                              | 439    | BANDO PER LA CONCESSIONE DI<br>CONTRIBUTI A FAVORE DEI<br>COMUNI DEI TERRITORI INTERNI<br>PER L'ACQUISTO DI MEZZI DI<br>TRASPORTO DELLA PUBBLICA<br>AMMINISTRAZIONE A VALERE<br>SULLE RISORSE DELLA L.<br>145/2018 art. 1 cc. 134 e segg. | 28/11/2024 | 3142     |              | Provvisorio              | 4        |                     |                      |                             |      |
| C.F | ./P                            | lva:   | Ragione Sociale:                                                                                                    |            |          |              |                          |          |                     |                      |                             |      |
|     |                                |        | Ultima modifica                                                                                                    | dei dati:  |          |              | peratore:                |          |                     |                      |                             |      |
|     |                                | Visual | izza elenco domande dell'impresa                                                                                                    | uci udli.  |          | (1/7)        | vai alla pag<br>2/7) >>> | ina: 🚫 🏣 | • 🖄 🔒               | ، 2) 🥥               | *                           |      |

# Pagina 2/7: DATI ANAGRAFICI DELL'IMPRESA (intesa come Comune) 📼

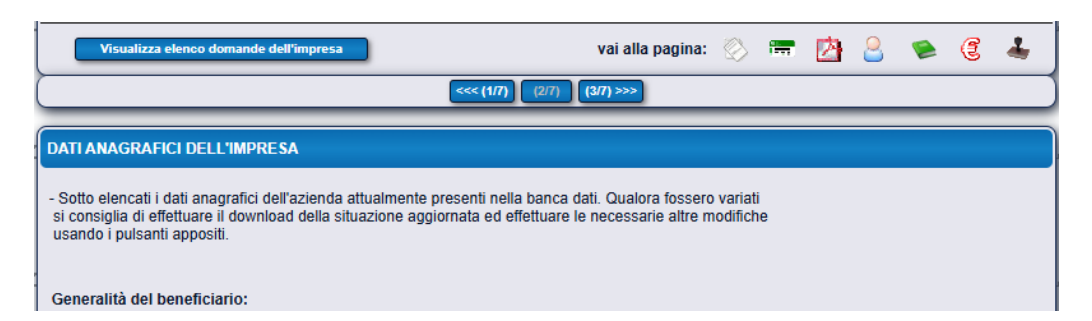

| Conto corrente:                                                                                    |
|----------------------------------------------------------------------------------------------------|
| IBAN:<br>controllo codice IBAN Nuovo conto                                                         |
| Cod.         Paese:         CIN Euro:         CIN:         ABI:         CAB:         Numero Conto: |
| Istituto:                                                                                          |
| Agenzia:                                                                                           |
| Comune: Provincia: Cap:                                                                            |
| Salva                                                                                              |

Verificare i campi già compilati ed inserire i dati richiesti relativi agli estremi del Conto di tesoreria unica c/o Banca d'Italia. Al termine premere SALVA e passare a pagina 3/7

# Pagina 3/7: GESTIONE VISURE DELL'IMPRESA

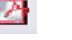

Aggiungere obbligatoriamente il documento di identità del Legale Rappresentante dell'Ente in formato pdf. su SALVA REQUISITI.

| Visualizza elenco domande dell'impresa                         | vai alla pagina                      | n: 🚫       | <b>***</b> | Þ         | 8   | ۲ | E | 4 |
|----------------------------------------------------------------|--------------------------------------|------------|------------|-----------|-----|---|---|---|
| ~~~                                                            | 2/7) (3/7) (4/7) >>>                 |            |            |           |     |   |   |   |
| GESTIONE VISURE DELL'IMPRESA                                   |                                      |            |            |           |     |   |   |   |
| Inserimento nuova visura                                       |                                      |            |            |           |     |   |   |   |
| E' possibile inserire qui una nuova visura o un altro document | o atto a verificare la veridicità de | ell'anagra | afica de   | ell'impre | sa. |   |   |   |
|                                                                |                                      |            |            |           |     |   |   |   |
|                                                                |                                      |            |            |           |     |   |   |   |
|                                                                |                                      | sualizza   |            |           |     |   |   |   |
| Inserisci la nuova visura                                      |                                      |            |            |           |     |   |   |   |

A seguire cliccare SFOGLIA per ricercare il file, poi CARICA ed infine cliccare su INSERISCI LA NUOVA VISURA.

| ESTIONE VISURE DELL'IMPRESA                                          |                                                          |
|----------------------------------------------------------------------|----------------------------------------------------------|
| Inserimento nuova visura                                             |                                                          |
| E' possibile inserire qui una nuova visura o un altro documento atto | a verificare la veridicità dell'anagrafica dell'impresa. |
|                                                                      |                                                          |
|                                                                      |                                                          |
|                                                                      | Sfoolia Carica                                           |
|                                                                      |                                                          |
| Inserisci la nuova visura                                            |                                                          |
|                                                                      |                                                          |
|                                                                      |                                                          |

# Pagina 4/7: REQUISITI SOGGETTIVI

Inserire obbligatoriamente tutti i dati richiesti rispettando le scadenze fissate dal Bando. Per salvare i dati cliccare su SALVA REQUISITI.

|             | Visualizza elenco domande dell'impresa                                                                                                    |                                          | vai alla pagina: 🚫 🚍 🖄 🤮 📚 🥃 🚣                                                                                            |
|-------------|----------------------------------------------------------------------------------------------------|------------------------------------------|----------------------------------------------------------------------------------------------------|
| $\square$   | <<< (3/7)                                                                                                    | (4/7)                                    | (5/7) >>>                                                                                                    |
| REQ         | JISITI SOGGETTIVI                                                                                                    |                                          |                                                                                                    |
| chi<br>si r | Elenco dei requisiti soggettivi definiti dal bando di gara: tali requ<br>e maggiori percentuali di aiuto ammissibile per gli investimenti.<br>ichiedere di specificare tali requisiti per tutte quelle per le quali | iisiti posso<br>Nel caso i<br>si intende | no attribuire sia punti in graduatoria<br>n cui il bando attivi più tipologie di intervento<br>chiedere il finanziamento. |
| Nr.         | Descrizione requisito                                                                                                    |                                          |                                                                                                    |
| 1           | CUP dedicato (assunto successivamente alla DGR di<br>approvazione dei criteri)                                                                                                    |                                          |                                                                                                    |
| 2           | Titolo intervento proposto (inserire lo stesso oggetto indicato per il CUP)                                                                                                    |                                          |                                                                                                    |
| 3           | Nome responsabile del procedimento per il Comune                                                                                                    |                                          |                                                                                                    |
| 4           | Cognome responsabile del procedimento per il Comune                                                                                                    |                                          |                                                                                                    |
| 5           | Telefono responsabile del procedimento per il Comune                                                                                                    |                                          |                                                                                                    |
| 6           | Email responsabile del procedimento per il Comune                                                                                                    |                                          |                                                                                                    |
| 7           | Data prevista sottoscrizione contratti/o di fornitura dei mezzi di<br>trasporto da acquistare (entro il 30/04/2025)                                                                                                 |                                          | (click con il destro per il calendario)                                                                                   |
| 8           | Data prevista certificato di regolare esecuzione della fornitura                                                                                                    |                                          | (click con il destro per il calendario)                                                                                   |
| 9           | Data prevista presentazione rendicontazione finale intervento<br>(entro il 31/12/2025)                                                                                                    |                                          | (click con il destro per il calendario)                                                                                   |
|             |                                                                                                    |                                          | Salva requisiti                                                                                                    |

Il CUP dedicato deve essere assunto successivamente alla DGR di approvazione dei criteri n. 1642 del 28/10/2024.

# Pagina 5/7: DESCRIZIONE DELL'INIZIATIVA PROGETTUALE 🛸

Compilare con la relazione tecnico illustrativa dell'intervento oggetto di contributo regionale con indicato l'elenco dettagliato dei veicoli ed i relativi costi unitari e complessivi dell'intervento. Per salvare i contenuti inseriti premere **SALVA** 

| Visualizza elenco domande dell'impresa                                                          | vai alla pa                                    | gina: 🚫       |           | 🖄 🚨            | 1        | E | 4 |
|-------------------------------------------------------------------------------------------------|------------------------------------------------|---------------|-----------|----------------|----------|---|---|
|                                                                                                 | <<< (4/7) (5/7) (6/7) >>>                      |               |           |                |          |   |   |
| DESCRIZIONE DELL'INIZIATIVA PROGETTUALE                                                         |                                                |               |           |                |          |   |   |
| Descrizione illustrativa dell'intervento                                                        |                                                |               |           |                |          |   |   |
| Descrizione illustrativa dell'intervento og<br>relativi costi unitari e complessivi dell'interv | jetto di contributo regionale con indi<br>ento | cato l'elenco | ) dettagi | iato dei veico | bli ed i | ŧ |   |
|                                                                                                 |                                                | (             |           | Salva          |          |   |   |

# Pagina 6/7: BUSINESS PLAN DI DOMANDA 🥌

Questa pagina è costituita da 2 sezioni: per inserire i dati cliccare sulla relativa sezione.

| Visualizza elenco domande dell'impresa                                                                                              | vai alla pagina:             | $\bigotimes$ | <b>177</b>       | Þ       | 8 |   | E | 4 |
|----------------------------------------------------------------------------------------------------|------------------------------|--------------|------------------|---------|---|---|---|---|
| <<(57)                                                                                                    | (6/7) (7/7) >>>              | _            | _                | _       | _ | _ | _ |   |
| BUSINESS PLAN DI DOMANDA                                                                                                    |                              |              |                  |         |   |   |   |   |
| Di seguito sono elencate le sezioni da compilare richieste dal band<br>in cuì è possibile inserire e/o aggiornare i dati richiesti. | o di gara. Ognuna di tali vo | oci apre     | e le pa <u>c</u> | jine we | b |   |   |   |
| Sezioni elencate: 2                                                                                                    |                              |              |                  |         |   |   |   |   |
|                                                                                                    |                              |              |                  |         |   |   |   |   |
| Localizza                                                                                                    | tioni Intervento 1           |              |                  |         |   |   |   |   |
| Piano deg                                                                                                    | li investimenti              | 2            |                  |         |   |   |   |   |
|                                                                                                    |                              |              |                  |         |   |   |   |   |

#### Sezione 1: LOCALIZZAZIONI INTERVENTO

Inserire i dati dell'Ente che beneficia del contributo. Cliccare su SALVA per confermare i dati.

N.B. Potranno presentare domanda solo i Comuni marchigiani appartenenti ai "territori interni" come elencati al punto 2 del bando.

| LOCALIZZAZIONE DEL PROGETTO                                                                                                    |                                                                                      |
|----------------------------------------------------------------------------------------------------|--------------------------------------------------------------------------------------|
| Per inserire le localizzazioni relative alla domanda è necessario selezionare<br>inserire tutti i dati relativi.<br>Di default è selezionata l'azienda capofila della domanda. | e l'azienda di riferimento e scaricare i dali anagrafici, dopo di che sarà possibile |
| Comune:                                                                                                    | Prov: CAP:                                                                           |
|                                                                                                    |                                                                                      |
| Indirizzo:                                                                                                    | Num:                                                                                 |
| · · · · · · · · · · · · · · · · · · ·                                                                                                    |                                                                                      |
| Azienda:                                                                                                    |                                                                                      |
| C.F./P.Iva:                                                                                                    |                                                                                      |
| Cerca                                                                                                    |                                                                                      |
| Cerca                                                                                                    |                                                                                      |
|                                                                                                    |                                                                                      |
|                                                                                                    |                                                                                      |
| Salva                                                                                                    | Elimina Nuovo                                                                        |
|                                                                                                    |                                                                                      |

Per proseguire con la compilazione della Sezione 2, cliccare su 🥌

## Sezione 2: PIANO DEGLI INVESTIMENTI DELLA DOMANDA DI AIUTO

Ciascun Comune può presentare obbligatoriamente una sola istanza contenete tutti i mezzi oggetto di richiesta di contributo.

Per ciascun mezzo di trasporto, cliccare su INSERISCI NUOVO INVESTIMENTO compilando la pagina di dettaglio relativa allo stesso come di seguito specificato:

| PIANO DEC | GLI INVESTIMENTI D                | DELLA DOMANDA DI AIUTO |                    |                       |                       |                           |                                      |
|-----------|-----------------------------------|------------------------|--------------------|-----------------------|-----------------------|---------------------------|--------------------------------------|
|           |                                   |                        | Inserisci nuovo in | vestimento            | Indietro              | Est                       | trai in XLS                          |
| A Pian    | io degli investimenti             |                        |                    |                       |                       |                           |                                      |
| VI<br>GL  | SUALIZZA TUTTI<br>LI INVESTIMENTI | INTERVENTO 1.4.1       |                    |                       |                       |                           |                                      |
| Elence    | o investimenti:                   |                        |                    |                       |                       |                           |                                      |
| Nr.       | Programmazione<br>Intervento      |                        |                    | Settore<br>produttivo | Costo<br>investimento | Contributo<br>ammissibile | % Quota<br>contributo<br>ammissibile |

Selezionare dal menu a tendina la tipologia ed i dettagli di ogni investimento previsto e le priorità di ambito e compilare la descrizione tecnica del mezzo oggetto di richiesta di contributo con l'indicazione della relativa classificazione ambientale.

| PAGINA DI DETTAGLIO DEGLI INVESTIMENTI                                                                                             |
|----------------------------------------------------------------------------------------------------|
|                                                                                                    |
| 1. Descrizione del tipo di intervento                                                                                              |
| Intervente:                                                                                                    |
| 1 4 1 Mezzi di trasporto                                                                                                    |
| Azine:                                                                                                    |
| 1.4 : L, 145/2018 art, 1 cc, 134 e segg acquisto di nuovi mezzi di trasporto                                                       |
| Objettivo specifico:                                                                                                    |
| 1 Acquisto di nuovi mezzi di trasporto                                                                                             |
| Sottotipologia:                                                                                                    |
| Nessun elemento trovato 🗸                                                                                                    |
| 2. Descrizione dell'investimento                                                                                                   |
| Codifica investimento:                                                                                                    |
| 1.4.1 - A1 acquisto mezzo non inferiore ad E6                                                                                      |
| Dettaglio investimento:                                                                                                    |
| costo del mezzo (include fornitura, immatricolazione, messa in strada e IVA solo se realmente e definitivamente soste 🛩            |
| Specifica investimento:                                                                                                    |
| Nessun elemento presente.                                                                                                    |
| Descrizione tecnica:                                                                                                    |
| *<br>Espandi ♥ Riduci ▲                                                                                                    |
| 3. Priorita di ambito:                                                                                                    |
| Ambite Tematice                                                                                                    |
| Ambito remailuo.                                                                                                    |
| Priorità                                                                                                    |
| Nessun elemento presente.                                                                                                    |
|                                                                                                    |
| 4. Localizzazione:                                                                                                    |
| Localizzazione non richiesta.                                                                                                    |
| 5. Condizioni specifiche per l'investimento:                                                                                       |
|                                                                                                    |
| Le condizioni specifiche permettono di ottenere un maggiore punteggio per la graduatoria e una percentuale di contributo maggiore. |
| Nessun elemento trovato.                                                                                                    |
|                                                                                                    |
|                                                                                                    |

Al punto 6, in fondo alla pagina di dettaglio, inserire il costo dell'investimento previsto (per ciascun mezzo), includere anche l'IVA solo se realmente e definitivamente sostenuta dal Beneficiario finale. L'IVA che sia comunque recuperabile non può essere considerata ammissibile anche laddove non venisse effettivamente recuperata dal Beneficiario. Sono ritenute ammissibili anche le spese per l'immatricolazione e per la messa su strada. Non sono considerate ammissibili le spese sostenute antecedentemente all'atto di concessione e impegno del contributo.

| 6. D | ettaglio delle spese:                                                    |                                     |                                                                                                    |                                            |                    |
|------|--------------------------------------------------------------------------|-------------------------------------|----------------------------------------------------------------------------------------------------|--------------------------------------------|--------------------|
| €    | Costo investimento:  Contributo investimento:  NON si richiede il Contri | Costo totale:<br>Contributo totale: | Quantità:<br>4 Aiuto:<br>4 Aiuto:<br>4 Aiu | Unità di misura:<br>€ ✓                    | Calcola contributo |
|      |                                                                          | Salva in                            | vestimento<br>Indietro                                                                                                    | Elimina investimento<br>Nuovo investimento |                    |

Premere su CALCOLA CONTRIBUTO e poi SALVA INVESTIMENTO.

Se si presenta istanza per più mezzi, ripetere per ogni investimento previsto cliccando su **INSERISCI NUOVO INVESTIMENTO**.

Completato il caricamento di tutti i mezzi oggetto di contributo, il piano degli investimenti risulterà aggiornato come nell'esempio a seguire, con l'indicazione del contributo secondo i criteri del Bando. Per poterlo visualizzare, cliccare su  $\textcircled{3}{3} \rightarrow$  Sezione 2  $\rightarrow$  Piano degli investimenti

| PIANO DEGLI INVESTIMENTI DELLA DOMANDA DI AIUTO                                                                                                    |                               |                                                                                                    |                                                                                                    |                       |                       |                           |                                      |
|----------------------------------------------------------------------------------------------------|-------------------------------|----------------------------------------------------------------------------------------------------|----------------------------------------------------------------------------------------------------|-----------------------|-----------------------|---------------------------|--------------------------------------|
|                                                                                                    |                               |                                                                                                    | Inserisci nuovo in                                                                                                    | vestimento            | Indietro              | Estra                     | i in XLS                             |
| 🔺 Piano                                                                                                    | ) degli investimenti          |                                                                                                    |                                                                                                    |                       |                       |                           |                                      |
| VIS<br>GLI                                                                                                    | UALIZZA TUTTI<br>INVESTIMENTI | INTERVENTO 1.4.1                                                                                                    |                                                                                                    |                       |                       |                           |                                      |
| Elenco                                                                                                    | investimenti:                 |                                                                                                    |                                                                                                    |                       |                       |                           |                                      |
| Nr.                                                                                                    | Programmazione<br>Intervento  | Descrizione                                                                                                    |                                                                                                    | Settore<br>produttivo | Costo<br>investimento | Contributo<br>ammissibile | % Quota<br>contributo<br>ammissibile |
| 1                                                                                                    | 1.4.1                         | Codifica: acquisto mezzo non in<br>Dettaglio: costo del mezzo (inclu<br>realmente e definitivamente sos<br>Descrizione: DESCRIZIONE MEZ | eriore ad E6<br>de fornitura, immatricolazione, messa in strada e IVA solo se<br>tenuta dall'Ente Beneficiario in quanto non recuperabile)<br>201 - CLASSE AMBIENTALE  |                       | € 18.300,00           | ) € 15.555,00             | 85,000000000000                      |
| 2                                                                                                    | 1.4.1                         | Codifica: acquisto mezzo non in<br>Dettaglio: costo del mezzo (inclu<br>realmente e definitivamente sos<br>Descrizione: DESCRIZIONE MEZ | eriore ad E6<br>de fornitura, immatricolazione, messa in strada e IVA solo se<br>tenuta dall'Ente Beneficiario in quanto non recuperabile)<br>ZO 2 - CLASSE AMBIENTALE |                       | € 18.300,00           | ) € 15.555,00             | 0 85,000000000000                    |
| 3                                                                                                    | 1.4.1                         | Codifica: acquisto mezzo non in<br>Dettaglio: costo del mezzo (inclu<br>realmente e definitivamente sos<br>Descrizione: DESCRIZIONE MEZ | eriore ad E6<br>de fornitura, immatricolazione, messa in strada e IVA solo se<br>tenuta dall'Ente Beneficiario in quanto non recuperabile)<br>20 3 - CLASSE AMBIENTALE |                       | € 120.000,00          | € 102.000,00              | 85,000000000000                      |
| TOTALE                                                                                                    |                               |                                                                                                    |                                                                                                    |                       | € 156.600,00          | ) ** € 90.000,00          | 0 85,00                              |
| (**) = investimenti NON cofinanziati (**) = contributo troncato per superamento massimali di domanda (***) = contributo a quota fissa<br>la stella ★ evidenzia gli investimenti prioritari di settore per la legenda completa cliccare 🝞 |                               |                                                                                                    |                                                                                                    |                       |                       |                           |                                      |
| A Piano                                                                                                    | ) degli investimenti          | raggruppato per codifica                                                                                                    |                                                                                                    |                       |                       |                           |                                      |
| Descrizi                                                                                                    | one                           |                                                                                                    |                                                                                                    | Costo                 | Contri                | ibuto %                   | Quota<br>ontributo                   |
| acquis                                                                                                    | to mezzo non inferio          | re ad E6                                                                                                    |                                                                                                    |                       | € 156.600,00          | € 133.110,00              | 85,00                                |
| (**) = co                                                                                                    | ntributo troncato per         | superamento massimali di dor                                                                                                    | anda                                                                                                    |                       | e 150.000,00          | (***) = contri            | buto a quota fissa                   |

Per procedere con la compilazione della Pagina 7, cliccare su 🚢

# Pagina 7/7: PAGINA DI PRESENTAZIONE DELLA DOMANDA DI AIUTO 📥

La pagina finale per la presentazione della domanda di aiuto è costituita da 3 sezioni:

- allegati
- dichiarazioni
- checklist presentazione domanda

| Visualizza elenco domande dell'impresa                                | vai alla pagina: | $\bigotimes$ | <del></del> | Þ | 8 | 1 | E | 4 |
|-----------------------------------------------------------------------|------------------|--------------|-------------|---|---|---|---|---|
| <<< (6/7) (1/7)                                                       |                  |              |             |   |   |   |   |   |
| PAGINA DI PRESENTAZIONE DELLA DOMANDA DI AIUTO                        |                  |              |             |   |   |   |   |   |
| Elenco delle sezioni da compilare ai fini del rilascio della domanda: |                  |              |             |   |   |   |   |   |
|                                                                       |                  |              |             |   |   |   |   |   |
| Allegati                                                              | 1                |              |             |   |   |   |   |   |
| Dichiarazion                                                          | 2                |              |             |   |   |   |   |   |
| Checklist Presentazion                                                | e Domanda        | 3            |             |   |   |   |   |   |

#### Sezione 1: ALLEGATI

Selezionando la categoria del documento e inserendo una breve descrizione, caricare per ciascun mezzo almeno un'offerta economica presente nell'ambito delle Convenzioni Consip S.p.a e/o MePA, cliccando su AGGIUNGI  $\rightarrow$  SFOGLIA  $\rightarrow$  CARICA  $\rightarrow$ SALVA,

### o in alternativa

caricare per ciascun mezzo almeno due preventivi di spesa (relativi a mezzi della stessa tipologia e medesime caratteristiche) acquisiti da distinti operatori economici non presenti sul MePA, Cliccando su NUOVO →

## $\mathsf{AGGIUNGI} \rightarrow \mathsf{SOGLIA} \rightarrow \mathsf{CARICA} \rightarrow \mathsf{SALVA}.$

E' possibile inserire anche un unico file contenete tutti i preventivi.

| DEFINIZIONE DEGLI ALLEGATI                                                                                                    |
|----------------------------------------------------------------------------------------------------|
| Elenco generale degli allegati alla presente domanda di aiuto. Le categorie di documento indicate sono quelle previste dal bando<br>di rifermento e sono suddivise in 3 tipi fondamentali:<br>Supporto cartaceo (C): tipo non più valido, vecchia modalità di invio documenti in formato cartaceo tramite busta chiusa.<br>Supporto digitale (D): tipologia che richiede il caricamento di un documento digitale (formato pdf), sottoscritto digitalmente.<br>Dichiarazione sostitutiva (S): usata per documenti e/o certificati emessi da una pubblica amministrazione, questa tipologia<br>sostituisce a tutti gli effetti il caricamento di tali documenti ma richiede la specifica dei riferimenti di essi. |
| Nuovo allegato:                                                                                                    |
| Selezionare la categoria del documento:<br>(D) Preventivo di spesa da operatore economico o offerta economica presente nell'ambito delle Con v<br>Selezionare un file Aggiungi Visualizza<br>Ch'allegato in questione è stato presentato in una precedente domanda di aiuto<br>Breve descrizione: (facoltativa, max 255 caratteri)<br>DESCRIZIONE DELL'ALLEGATO 1                                                                                                    |
| Salva Elimina Nuovo Indietro                                                                                                    |

Cliccare su 📥 per compilare la Sezione 2

#### Sezione 2: DICHIARAZIONI

Vengono visualizzate le dichiarazioni e gli impegni che verranno sottoscritti al momento della firma. In basso vengono elencate le dichiarazioni con scelta opzionale relativamente all'IVA, da selezionare e infine premere **ACCETTAZIONE DICHIARAZIONI.** 

| DICH  | IIARAZIONI & IMPEGNI                                                                                                    |                     |
|-------|----------------------------------------------------------------------------------------------------|---------------------|
|       | Elenco delle dichiarazioni e degli impegni che verranno sottoscritti digitalmente al momento della presentazione della domanda.                                                                                                    |                     |
| Accet | ttazione delle dichiarazioni OBBLIGATORIE per la presentazione della domanda:                                                                                                    |                     |
| Nr.   | Dichiarazione                                                                                                    |                     |
| 1     | i mezzi di trasporto oggetto di contributo rientrano nelle tipologie di intervento ammissibili come definite al paragrafo 3 del Bando                                                                                                    |                     |
| 2     | i beni oggetto del contributo sono acquistati ed utilizzati dall'ente richiedente;                                                                                                    |                     |
| 3     | i dati e le notizie della presente domanda e dei relativi allegati rispondono a verità ed alle intenzioni del richiedente (DPR 445/2000);                                                                                                    |                     |
| 4     | si impegna a sottoscrivere i/il contratti/o di fornitura dei mezzi di trasporto da acquistare entro il 30/04/2025, pena la revoca del contributo;                                                                                                    |                     |
| 5     | si impegna a cofinanziare l'intervento per almeno il 15% del costo complessivo previsto;                                                                                                    |                     |
| 6     | si impegna a informare tempestivamente l'amministrazione regionale rispetto a variazioni dell'intervento ammesso e a modifiche del cronopro<br>previsto;                                                                                                    | gramma              |
| 7     | si impegna ad apporre, nel giorno dell'eventuale presentazione alla presenza dei rappresentanti della Regione Marche, a propria cura e spesi<br>acquistato con il contributo concesso, targa permanente/adesivo riportante la dicitura "Realizzato con fondi della Regione Marche – Anno | e, sul mezzo<br>."; |
| 8     | si impegna a non alienare i beni acquistati con il contributo regionale nei successivi 5 anni dall'erogazione del saldo del contributo, salvo nulla<br>richiedere agli uffici regionali per circostanze imprevedibili e sopraggiunte;                                                    | i osta da           |
| 9     | si impegna a fornire tutte le ulteriori informazioni e dati che verranno richiesti dall'Amministrazione regionale in relazione alla presente doman<br>contributo;                                                                                                    | da di               |
| Selez | ione delle dichiarazioni CON SCELTA OPZIONALE per la presentazione della domanda:                                                                                                    |                     |
| Nr.   | Dichiarazione                                                                                                    |                     |
| 1     | relativamente all'IVA afferente alle spese ammissibili imputabili all'intervento per il quale si richiede il contributo, si dichiara che, ai sensi del<br>DPR n. 633/1972 e s.m.i, costituisce un costo in quanto non recuperabile in alcun modo dall'Ente rappresentato;                |                     |
| 2     | relativamente all'IVA afferente alle spese ammissibili imputabili all'intervento per il quale si richiede il contributo, si dichiara che, ai sensi del<br>DPR n. 633/1972 e s.m.i, NON costituisce un costo in quanto recuperabile dall'Ente rappresentato.                              |                     |
| 3     | relativamente all'IVA afferente alle spese ammissibili imputabili all'intervento per il quale si richiede il contributo, si dichiara che, ai sensi del<br>DPR n. 633/1972 e s.m.i, costituisce parzialmente un costo                                                                     |                     |
|       | Accettazione dichiarazioni Indietro                                                                                                    |                     |

Cliccare su 🚢 per compilare la Sezione 3

## Sezione 3: CHECK LIST DI PRESENTAZIONE

Vengono visualizzati i requisiti di presentazione della domanda. Cliccare su **VERIFICA DEI REQUISITI**. Se compaiono tutti **SI** la domanda può essere inviata. Se compaiono alcuni **NO** andare su **PAGINA DI MODIFICA DEI DATI** e controllare se ci sono dati da aggiungere/modificare.

| CHECKLIST DI PRESENTAZIONE |                                                                                                    |                 |                |                             |  |  |
|----------------------------|----------------------------------------------------------------------------------------------------|-----------------|----------------|-----------------------------|--|--|
| t                          | Elenco dei requisiti finali: per procedere alla presentazione della domanda è indisper<br>utti i requisiti <b>obbligatori</b> abbiano esito positivo. | isabile che     |                |                             |  |  |
| Nr.                        |                                                                                                    | Obbligatorio    | Esito Verifica | Azione                      |  |  |
| 1                          | L'Email, il Telefono e la PEC nell'anagrafica del richiedente sono stati inseriti                                                                     | SI              | SI             | Pagina di modifica dei dati |  |  |
| 2                          | Il nominativo del responsabile del procedimento per l'Ente richiedente è stato inserito                                                               | SI              | SI             | Pagina di modifica dei dati |  |  |
| 3                          | Il telefono del responsabile del procedimento per l'Ente richiedente è stato inserito                                                                 | SI              | SI             | Pagina di modifica dei dati |  |  |
| 4                          | L'email del responsabile del procedimento per l'Ente richiedente è stata inserita                                                                     | SI              | SI             | Pagina di modifica dei dati |  |  |
| 5                          | Il codice CUP è stato inserito                                                                                                    | SI              | SI             | Pagina di modifica dei dati |  |  |
| 6                          | Il titolo dell'intervento (oggetto indicato per il CUP) è stato inserito                                                                              | SI              | SI             | Pagina di modifica dei dati |  |  |
| 7                          | La data prevista della sottoscrizione contratto fornitura mezzi di trasporto è stata inserita<br>(entro il 30/04/2025)                                | SI              | SI             | Pagina di modifica dei dati |  |  |
| 8                          | La data prevista del certificato di regolare esecuzione della fornitura è stata inserita                                                              | SI              | SI             | Pagina di modifica dei dati |  |  |
| 9                          | La data prevista per la presentazione rendicontazione finale intervento è stata inserita (entro<br>il 31/12/2025)                                     | SI              | SI             | Pagina di modifica dei dati |  |  |
| 10                         | La descrizione illustrativa dell'intervento è stata compilata                                                                                         | SI              | SI             | Pagina di modifica dei dati |  |  |
| 11                         | Il Comune richiedente è individuato tra i soggetti beneficiari di cui al punto 2 del bando                                                            | SI              | SI             | Pagina di modifica dei dati |  |  |
| 12                         | Nel piano investimenti è presente almeno un investimento                                                                                              | SI              | SI             | Pagina di modifica dei dati |  |  |
| 13                         | Sono stati caricati i preventivi previsti di cui al punto 7 del bando                                                                                 | SI              | SI             | Pagina di modifica dei dati |  |  |
| 14                         | Sono state accettate le dichiarazioni obbligatorie e selezionate le dichiarazioni facoltative                                                         | SI              | SI             | Pagina di modifica dei dati |  |  |
|                            | Veri                                                                                                    | fica dei requis | iti            | Indietro                    |  |  |

N.B. la domanda può essere modificata fino a questo momento, poi sarà DEFINITIVA

### Per inviare la domanda:

- Se la domanda è stata compilata dal legale rappresentante, cliccare su PRESENTA DOMANDA per firmarla ed inviarla.
- Se la domanda è stata compilata da persona diversa dal legale rappresentante (ad es. consulente), cliccare su PREDISPONI ALLA FIRMA. Sarà successivamente il legale rappresentante a rientrare nella piattaforma per firmare la domanda ed inviarla cliccando su PRESENTA DOMANDA

| FACOLTATIVO: la predisposizione alla firma è la modalità di presentazione della domanda di aiuto per i casi di firma differita.<br>Ovvero questa modalità prevede il congelamento della domanda in tutte le sue sezioni, quindi non piu' modificabile,<br>in attesa della firma finale da parte del rappresentante legale dell'impresa o di altro soggetto titolato, che potrà eseguire<br>il successivo rilascio da una qualsiasi postazione egli abbia a disposizione. Ciò è utile nei casi in cui il firmatario<br>non può essere presente nella stessa sede in cui si trova l'operatore che compila la domanda.<br>Tale predisposizione può essere sempre annullata prima del rilascio per eseguire correzioni o adeguamenti finali.<br>Test della firma digitale<br>Predisponi alla firma |
|----------------------------------------------------------------------------------------------------|
| Presentazione della domanda:                                                                                                    |
| Picevuta di protocollazione                                                                                                    |

Al termine cliccare su RICEVUTA DI PROTOCOLLAZIONE per la ricevuta d'invio, assicurandosi di ricevere il numero di protocollazione. Tale numero assicura che l'istanza è stata correttamente presentata.

<u>Al completamento della procedura, nello stato della SEZIONE DOMANDA verrà visualizzata la dicitura</u> <u>RILASCIATO/DEFINITIVO.</u>